## General SAP Icon Descriptions (And short-cut keys)

The icons in SAP usually have a key combination that will do the same thing.

| <b>Ø</b> | Enter icon – also 'Enter' key on the keyboard |
|----------|-----------------------------------------------|
|          | Save icon – key codes (Ctrl + S)              |
| 0        | Back icon – key code (F3)                     |
| œ        | Exit icon – key codes (Shift + F3)            |
|          | Cancel icon – key code (F12)                  |
|          | Print icon – key codes (Ctrl + P)             |
| 邰        | Find icon – key codes (Ctrl + F)              |
| 協        | Find Next icon – key codes (Ctrl + G)         |
| 8        | First Page icon – key codes (Ctrl + Page Up)  |
| 12.      | Previous Page icon – key codes (Page Up)      |
| <b>1</b> | Next Page icon – key code (Page Down)         |
| 8        | Last Page icon – key codes (Ctrl + Page Down) |
| *        | Create New Session icon – no direct key code  |
| 2        | Generate a Shortcut icon – no direct key code |
| 2        | Help icon – key code (F1)                     |

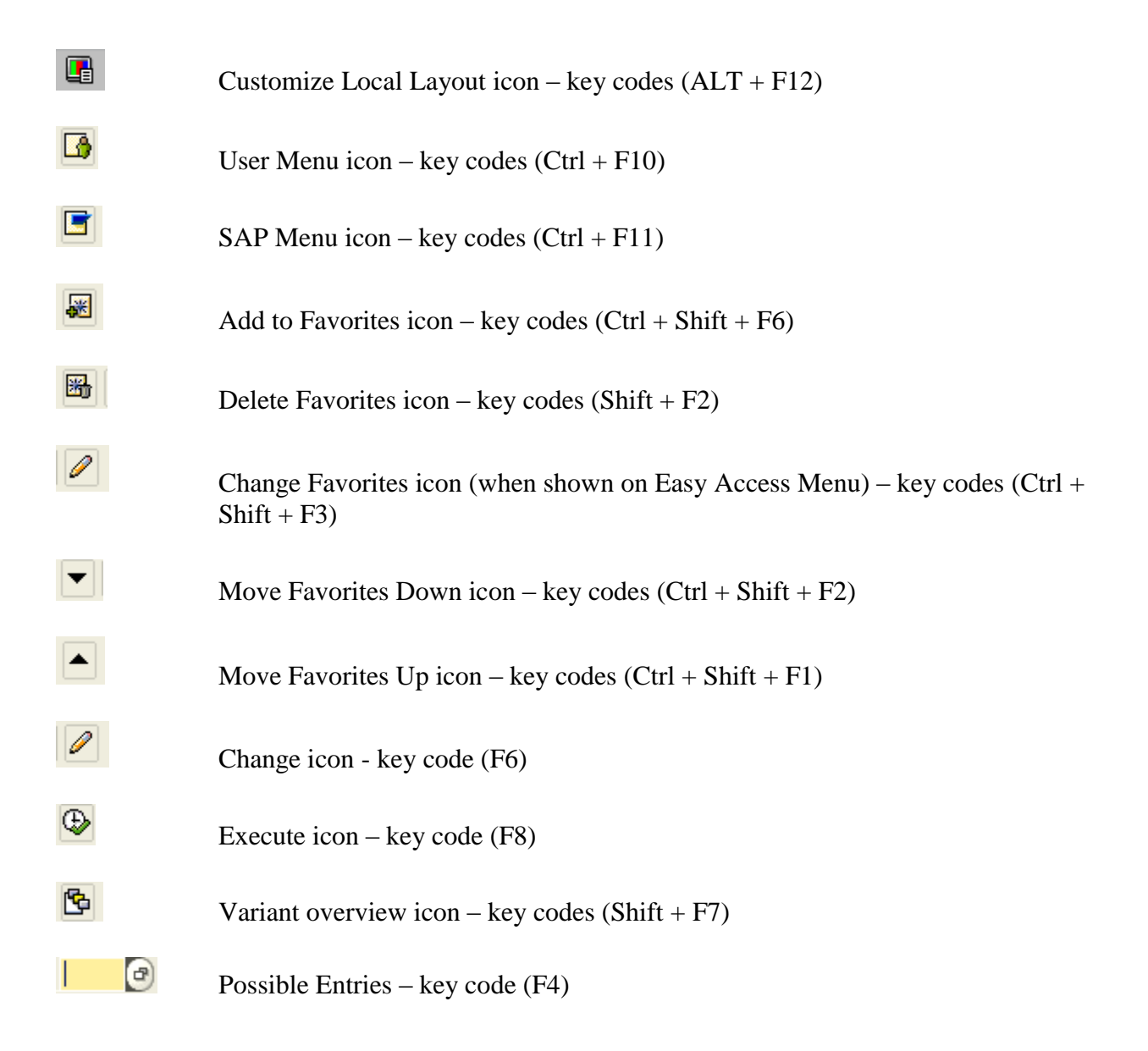

NOTE: If you hover the cursor over the icon/button, it will display the function and the key codes. Example:

Customize Local Layout (Alt+F12)